## R390X G2服务器配板载RSTe阵列卡UEFI模式安装windows2008 R2系统典型配置

RAID Windows系统安装 RAID配置程序 杨银波 2017-07-28 发表

R390X G2服务器没有选配独立阵列卡,而是使用板载的RSTe阵列卡配置磁盘RAID,并使用UEFI启动模式来安装windows 2008 R2系统。

使用个人PC电脑通过网线直连R390X G2服务器HDM管理口,通过remote console控制台给服务器安装操作系统。

## 第一步:设置BIOS启动模式为UEFI

通电启动服务器,待出现下图界面时,按ESC或者DEL键进入BIOS配置界面:

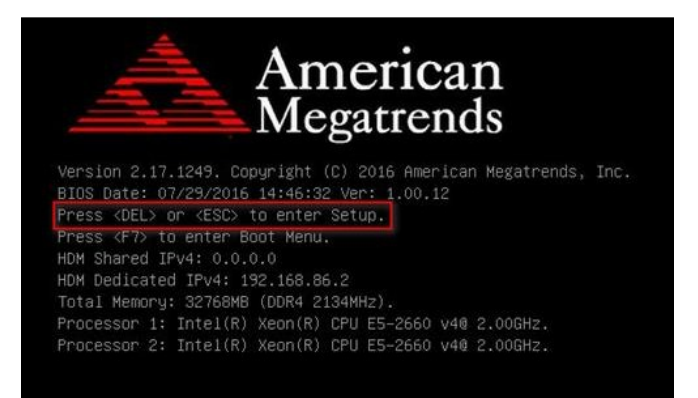

在BIOS配置菜单的Boot选项栏中,将"Boot Mode Select"配置成UEFI Only,如下图所示:

| Aptio Setup Uti<br>Main Advanced IntelRCSetup | lity – Copyright (C) 2016 Ame<br>Server Mgmt Security Boot | rican Megatrends, Inc.<br>Save & Exit |
|-----------------------------------------------|------------------------------------------------------------|---------------------------------------|
| Boot Configuration                            | 397-1                                                      | Select boot mode Legacy/UEFI,         |
| Setup Prompt Timeout                          | 3                                                          | CSM always enable in legacy           |
| Bootup NumLock State                          | [0n]                                                       | mode.                                 |
| Quiet Boot                                    | [Disabled]                                                 |                                       |
|                                               |                                                            |                                       |
| Fixed Boot Order Priorities                   |                                                            |                                       |
| Boot Option #1                                | [Hard Disk]                                                |                                       |
| Boot Option #2                                | [CD/DVD]                                                   |                                       |
| Boot Option #3                                | [USB Hard Disk]                                            |                                       |
| Boot Option #4                                | [USB CD/DVD]                                               |                                       |
| Boot Option #5                                | [USB Key]                                                  |                                       |
| Boot Option #6                                | [USB Floppy]                                               | ++: Select Screen                     |
| Boot Option #7                                | [USB Lan]                                                  | ↑↓: Select Item                       |
| Boot Option #8                                | [Network]                                                  | Enter: Select                         |
| Boot Option #9                                | [UEFI AP]                                                  | +/-: Change Option                    |

在BIOS Setup菜单中的Advanced页签下,依次选择如下配置项: "CSM Configuration > Option ROM Policy > Custom"。将"Video"选择成Legacy,然后按回车键,如下图:

|   | Aptio Setup Ut<br>Advanced   | ility – Copyright (C) 2016 Ame | erican Megatrends, Inc.                                   |
|---|------------------------------|--------------------------------|-----------------------------------------------------------|
|   | Compatibility Support Module | Configuration                  | Controls the execution of UEFI                            |
|   | CSM Support                  | [Enabled]                      | BIOS is in legacy mode,<br>customized setting as UEFI may |
| I | CSM16 Module Version         | 07.79                          | be invalid.                                               |
| I | GateA20 Active               | (Upon Request)                 |                                                           |
|   | Option ROM Messages          | [Force BIOS]                   |                                                           |
|   | Option ROM Execution         |                                |                                                           |
| I | Option ROM Policy            | [Custom]                       |                                                           |
| I | Network                      | [UEFI]                         |                                                           |
| I | Storage                      | [UEF I]                        | ++: Select Screen                                         |
| I | Video                        | [Legacy]                       | T+: Select Item                                           |
| I | Uther PCI Devices            | (UEFI)                         | Enter: Select                                             |
|   |                              |                                |                                                           |

## 第二步: 配置RAID

1.在BIOS配置页面的"IntelRCSetup"页签,选择"PCH Configuration",然后按Enter回车键,如下图所示:

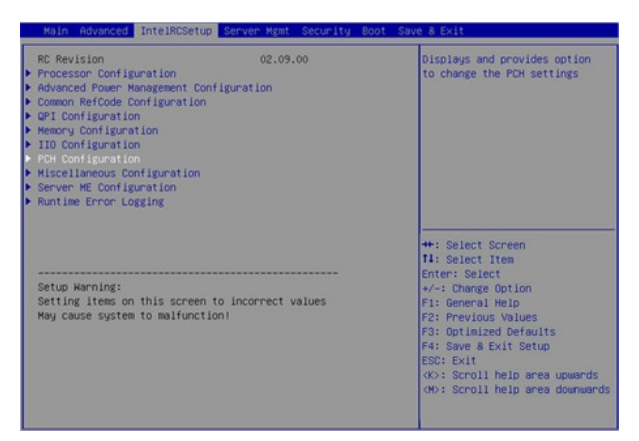

进入下图所示的界面,选择"PCH SATA Configuration"(或者 PCH sSATA Configuration,分别对应R STe板载软RAID上两个控制器的配置入口),然后按Enter回车键:

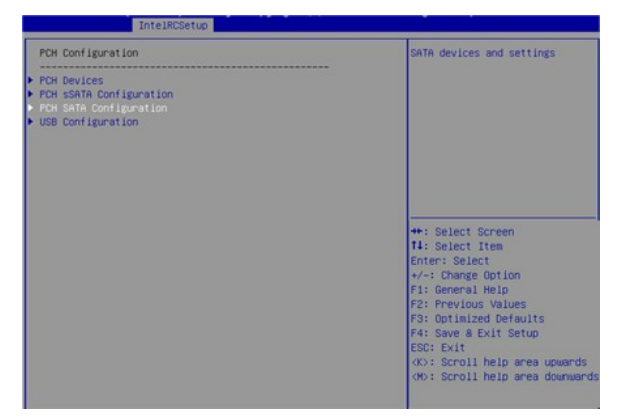

注:RSTe板载软RAID有SATA和sSATA两个控制器。其中SATA控制器管理mini SAS接口1、SATA接口1以及SATA/光驱接口2所连接的磁盘,最多支持6块磁盘; sSATA控制器管理mini SAS接口2所连接的磁盘,最多支持4块磁盘。接口的具体位置请参见产品用户指南。如果不知道选择哪个,可以按照同样方法把两个都配置成RAID模式。

进入下图所示界面,选择"Configure SATA As"配置项,按Enter回车键。然后选择工作模式为RAID

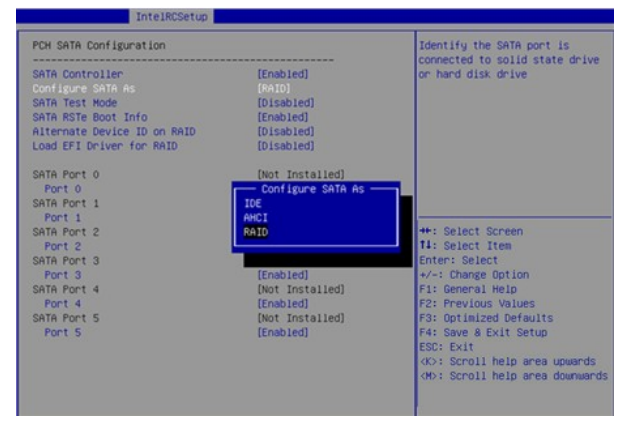

配置完成后按F4保存,在弹出的对话框中,选择Yes,保存当前配置并重新启动,完成RAID卡工作模式的设置。

2.重启服务器再次进入BIOS Setup界面,选择"Advanced"页签 >Intel RSTe SATA Controller (或Intel RSTe sSATA Controller) 配置项,按Enter回车键。下图界面上存在Intel RSTe SATA Controller (或Intel RSTe sSATA Controller)选项的前提是SATA或sSATA控制器的工作模式已设置为RAID模式 (见上步1配置介绍)

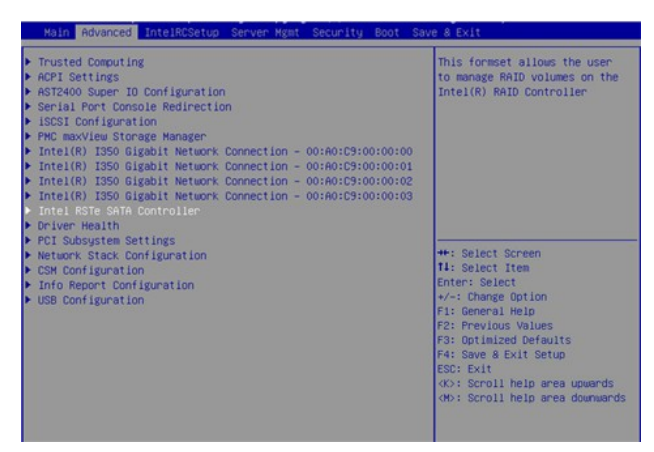

进入下图所示的RSTe配置界面。选择Create RAID Volume(只有SATA或sSATA控制器对应的接口 连接了两个及以上的磁盘才会有该选项),按Enter回车键

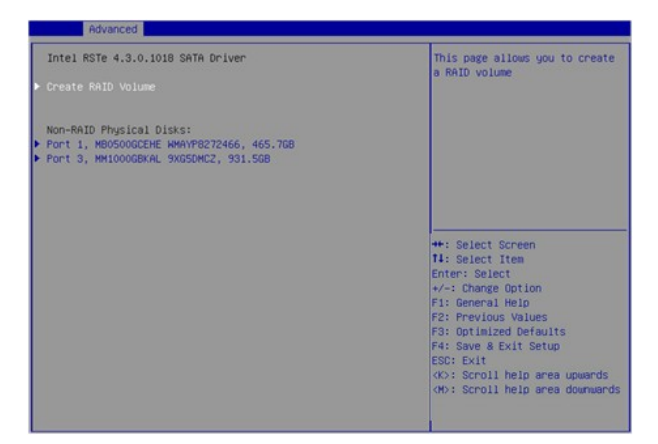

进入下图所示的界面,在Name、RAID Level、Select Disks、Strip Size和Capacity栏进行相应的设置 (参数具体含义可参考下表),然后选择Create Volume,按Enter回车键完成RAID的创建

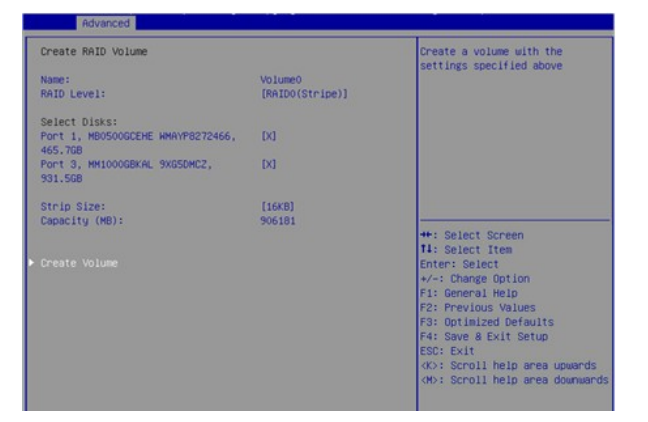

注: RSTe板载软RAID支持的RAID级别有: RAID 0、RAID 1、RAID 5和RAID 10

| 参数           | 说明                                                             |
|--------------|----------------------------------------------------------------|
| Name         | RAID的名称。                                                       |
| RAID Level   | RAID级别,其决定了逻辑磁盘性能、容错能力和容量。                                     |
| Select Disks | 选择组成RAID的成员磁盘。Select Disks栏下方显示了可用的磁盘,按Enter选择磁盘,[X]表示该磁盘已被选中。 |
| Strip Size   | 条带大小,写在每块磁盘上的条带数据块的大小。                                         |
| Capacity     | 逻辑磁盘的容量。                                                       |

RAID创建完成后,会在RAID Volume目录下显示。选择某个RAID,按Enter回车键,可查看该RAID的详细信息(包括RAID名称、级别,所含磁盘信息等),如下图所示:

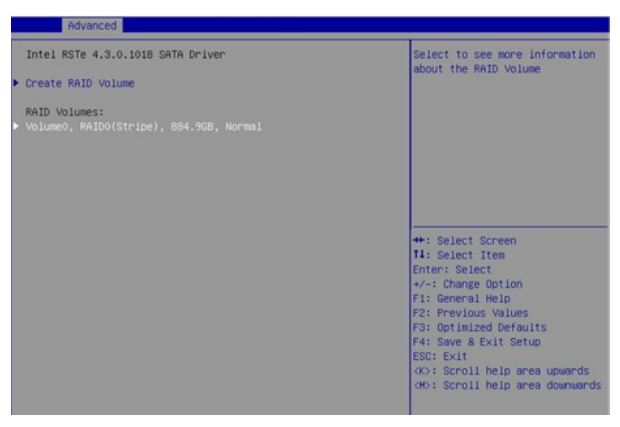

3.配置热备盘(非必选)

进入RSTe配置界面(具体方法参考上述步骤1),选择要用来配置为热备盘的磁盘,按Enter。如下图 所示:

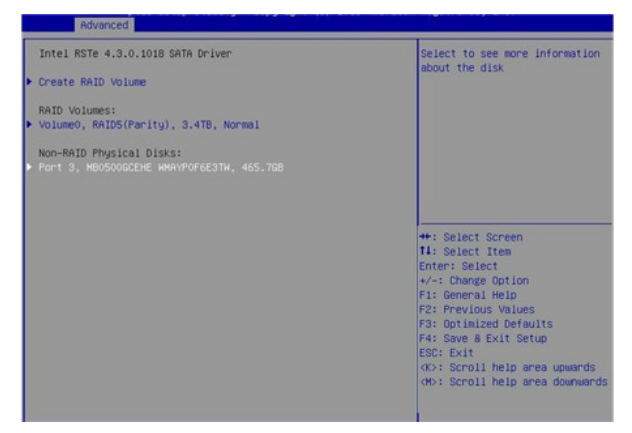

进入下图所示界面,选择"Mark as Spare",按Enter

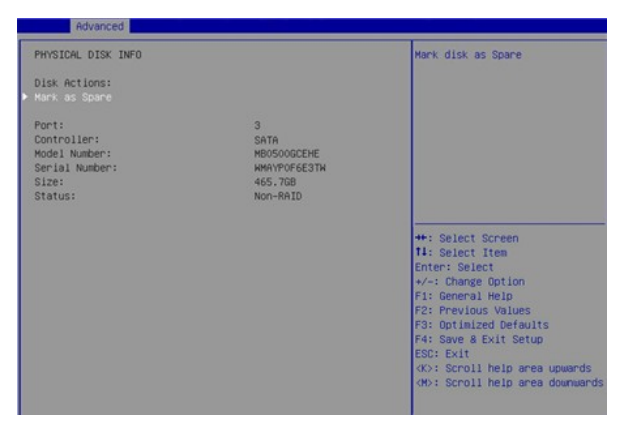

进入下图所示界面,选择"Yes",按Enter,完成热备盘的配置。

| Advanced                                                                                                    |                                                                                                    |
|----------------------------------------------------------------------------------------------------|----------------------------------------------------------------------------------------------------|
| Mark as Spare<br>Are you sure you want to mark the<br>disk as Spare?<br>Marking disk as Spare will remove<br>all data on the disk.<br>> Ves<br>No | Mark disk as Spare                                                                                                    |
|                                                                                                    | ++: Select Screen<br>11: Select Item<br>Enter: Select<br>+/-: Change Option<br>F1: General Hein<br>F2: Previous Values<br>F3: Optimized Defaults<br>F4: Save & Exit Setup<br>EDC: Exit<br>CO: Scroll help area upwards<br>cb: Scroll help area downwards |

4.关闭Built-in EFI Shell 在BIOS配置界面"Boot"页签,选择UEFI Application Boot Priorities,如下图所示:

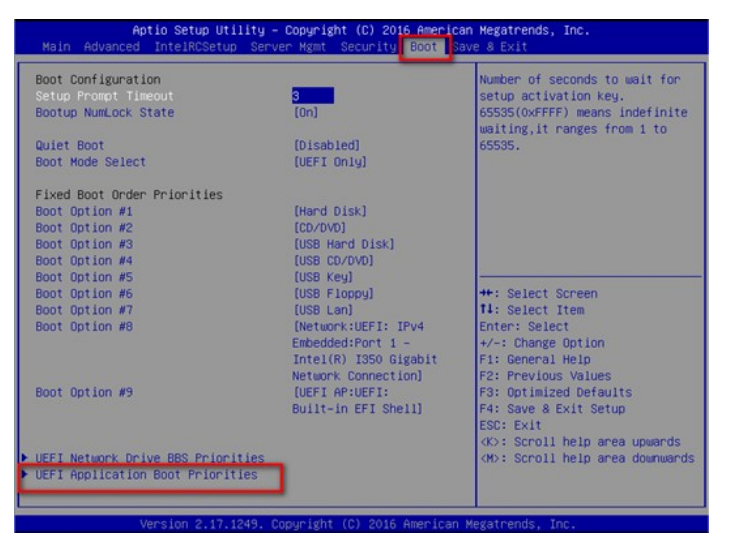

选择"Boot Option #1"配置项,按Enter回车键,将其设置成Disable状态。如下图所示:

| Aptio Seti     | Setup Utility – Copyright (C) 2016 American Megatrends, Inc. |                                                                                                    |
|----------------|--------------------------------------------------------------|----------------------------------------------------------------------------------------------------|
| Boot Option #1 | [UEFI: Built-in EFI<br>Shell]                                | Sets the system boot order.                                                                                                    |
|                | Boot Option #1<br>UEF1: Built-in EFI Shell<br>Disabled       | ++: Select Screen<br>T4: Select Item<br>Enter: Select<br>+/:: Change Option<br>F1: General Help<br>F2: Previous Values<br>F3: Optimized Defaults<br>F4: Save 8 Exit Setup<br>ESC: Exit<br>KX: Scroll help area upwards<br>(M): Scroll help area downwards |

## 第三步:安装windows系统

服务器可以通过外置的U盘启动盘、USB光驱、HDM远程控制台带的虚拟光驱等加载安装介质。推荐使用HDM控制台带的虚拟机光驱。

在HDM远程控制台上选择"Media->Virtual Media Wizard",在弹出的窗口中用CD/DVD Media加载本地的ISO系统镜像文件,如下图所示:

| ohhà | Key Media : I      |                                                             | Comment Florence           |
|------|--------------------|-------------------------------------------------------------|----------------------------|
|      | 🛂 Open             |                                                             | Connect Hoppy              |
|      | Look in: 📑         | so 🔹 🖬 🗇 🛤 🖿                                                |                            |
| pp   | 🗋 cn               | windows_7_ultimate_with_sp1_x64_dvd_u_677408.iso            |                            |
|      | nh 🗋               | el-server-6.5-x86_64-dvd.iso                                | Connect Floppy             |
| F    | D VN               | ware-ESXi-5.5.0-Update2-2403361-HP-550.9.2.40.2-Sep2015.iso |                            |
|      | D wi               | ndows_2008_R2_64.iso                                        |                            |
|      |                    | Idows2008R2X64_CN_DVD.Iso                                   |                            |
| D    | 939.ISU W          | 100WS2012R2.IS0                                             |                            |
|      | •                  |                                                             | Disconnect                 |
| 00   | File <u>N</u> ame: |                                                             | ed to Host CD/DVD Device : |
|      | Files of Type:     | ISO(*.iso, *.ISO), NRG(*.nrg, *.NRG)                        |                            |
|      |                    |                                                             |                            |
| DID  |                    | Open Cancel                                                 |                            |
|      |                    |                                                             | Connect CD/DVD             |
|      | Image              | ✓ Browse                                                    |                            |
| CD ( |                    |                                                             |                            |
| ) CD |                    |                                                             |                            |

进入BIOS界面配置启动顺序,远程控制台虚拟机光驱正常识别如下图所示。设置完后保存重启服务器

| Aptio Setup Util<br>Main Advanced IntelRCSetup | <mark>ity – Copyright (C) 2016 Americ</mark><br>Server Mgmt Security <mark>Boot</mark> S | an Megatrends, Inc.<br>ave & Exit             |
|------------------------------------------------|------------------------------------------------------------------------------------------|-----------------------------------------------|
| Boot Configuration                             |                                                                                          | ▲ Sets the system boot order.                 |
| Setup Prompt Timeout                           | 3                                                                                        |                                               |
| Bootup NumLock State                           | [0n]                                                                                     |                                               |
| Quiet Boot                                     | [Disabled]                                                                               |                                               |
| Boot Mode Select                               | [UEFI Only]                                                                              |                                               |
| Fixed Boot Order Priorities                    |                                                                                          |                                               |
| Boot Option #1                                 | [Hard Disk]                                                                              |                                               |
| Boot Option #2                                 |                                                                                          |                                               |
| Poot Option #9                                 | [USB Wood Dick]                                                                          |                                               |
| Boot Option #4                                 |                                                                                          |                                               |
| Boot Option #5                                 | [IISB Keu]                                                                               | ++: Select Screen                             |
| Boot Option #6                                 | [USB_Elonnu]                                                                             | 11: Select Item                               |
| Boot Option #7                                 | [USB Lan]                                                                                | Enter: Select                                 |
| Boot Option #8                                 | [Network:UEFI: IPv4                                                                      | +/-: Change Option                            |
|                                                | Embedded:Port 1 -                                                                        | F1: General Help                              |
|                                                | Intel(R) I350 Gigabit                                                                    | F2: Previous Values                           |
| No second second                               | Network Connection]                                                                      | F3: Optimized Defaults                        |
| Boot Option #9                                 | [UEFI AP:UEFI:                                                                           | F4: Save & Exit Setup                         |
|                                                | Built-in EFI Shell]                                                                      | ESC: Exit                                     |
|                                                |                                                                                          | <pre><k>: Scroll help area upwards</k></pre>  |
| Add New Boot Option                            |                                                                                          | <pre><m>: Scroll help area downward</m></pre> |

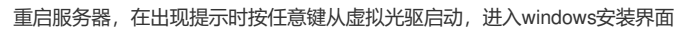

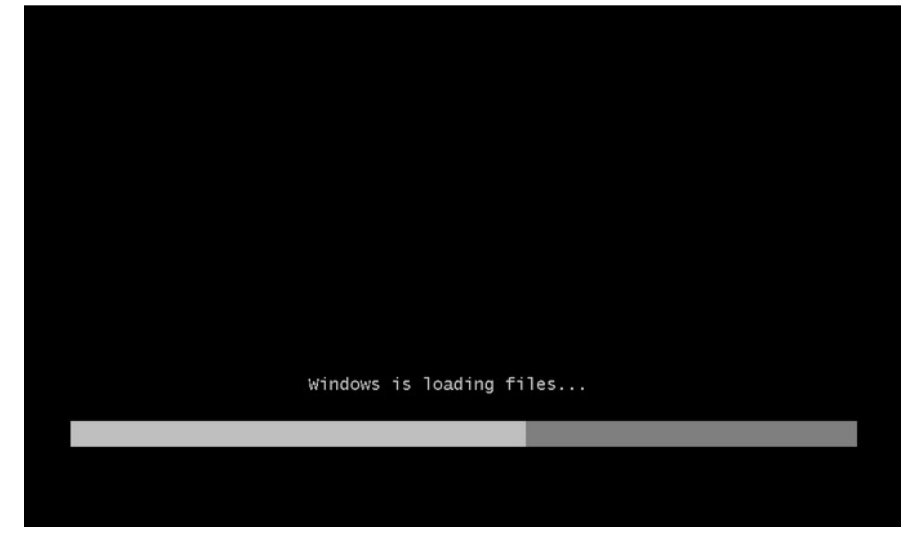

待系统文件加载完毕后开始进行安装,如下图所示:

| 安装 Windows            |                               |          |   |
|-----------------------|-------------------------------|----------|---|
|                       | Windows Server 2008           |          |   |
| 要安装的语言。<br>时间和货币格式 (3 | 8)   中文(简体)<br>1)   中文(简体,中国) | <b>.</b> |   |
| 键盘和输入方法 0             | 8):「中文(简体) - 美式键盘             | •        |   |
|                       |                               |          |   |
|                       |                               | -        | 5 |

选择安装类型为"自定义(高级)",如下图所示:

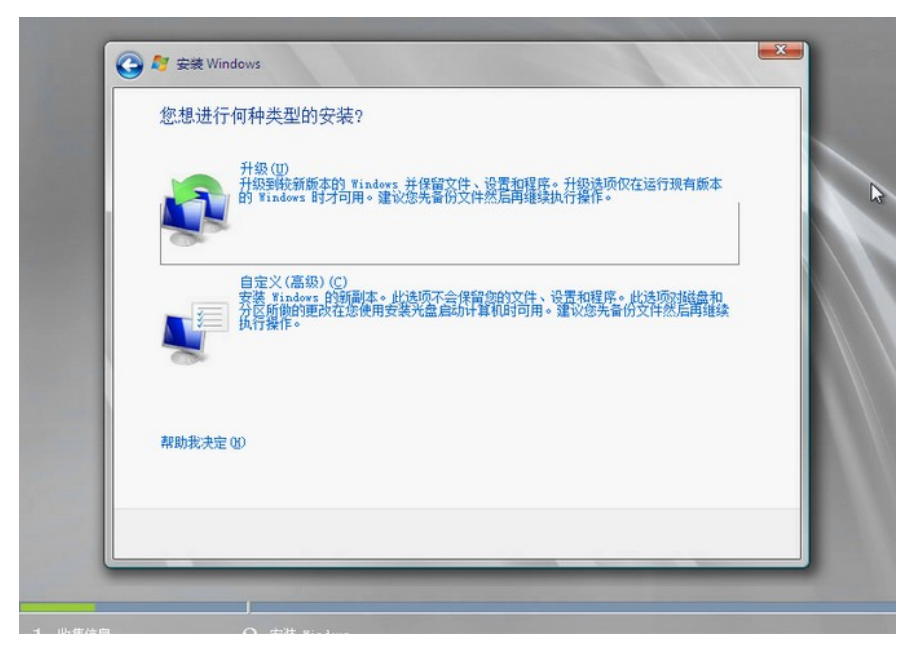

在选择操作系统安装位置时,由于windows 2008 R2系统默认不带板载阵列卡RSTe的驱动,所以无法发现创建的RAID逻辑盘。需要手动加载驱动。如下图所示:

| 名称                         | 总计大小可用空间类型             |
|----------------------------|------------------------|
|                            |                        |
|                            |                        |
| ◆ <u>和新派</u> ) ● 加载驱动程序(L) | 驱动器选项(高级)(4)           |
| 🔒 未找到任何驱动器。单击"加载           | 驱动程序"提供用于安装的大容量存储驱动程序。 |

板载阵列卡RSTe的驱动可以在H3C官网的"服务支持->软件下载->服务器->H3C UIS R390X G2->驱动->RAID"下载页面获取到。如下图所示:

首页 > 服务 > 软件下载 > 服务器 > 机架式服务器 > H3C UIS R390X G2 > 驱动软件 >

| R | A | T | D |
|---|---|---|---|
|   |   | - | - |

**软件名称:**RAID **发布日期:**2016/7/11 15:11:40

📥 下载:

- → LSI HBA 9300-8i.rar(76.63 MB)
- → LSI RAID 9361-8i.rar(213.58 MB)
- → H3C-UIS-RAID-1000-M2-20161021.rar(317.25 MB)
- → H3C-UIS-HBA-1000-M2-20160419.rar(82.23 MB)
- → 主板集成RSTe-4.3.0.1223.zip(49.23 MB)

将其下载到本地,并解压拷贝到本地U盘,注意一定要放在U盘根路径下,路径中不要包含中文或其他特殊字符,如下图所示:

| 名称                                      | 修改日期            |
|-----------------------------------------|-----------------|
| 🔋 CIM                                   | 2015/9/9 3:24   |
| \mu си                                  | 2015/9/9 3:27   |
| Drivers                                 | 2015/9/9 3:37   |
| 🔒 GUI                                   | 2015/9/9 3:23   |
| 040440-005_RSTe_SWUG_R1_5.pdf           | 2013/5/18 5:24  |
| m License_v2.pdf                        | 2011/11/12 9:20 |
| RSTe_Windows_DRV_v4.3.0.1223_readme.txt | 2015/9/23 5:56  |

将U盘插入服务器USB插口,手动重启服务器(重启的过程中确认下系统IOS文件一直处于挂载状态),再次进入系统安装界面选择安装位置时,点击"浏览",找到U盘,一直选择对应的系统下的X64子文件夹。其中x64对应64位系统驱动文件,x86对应32位系统驱动文件。点击确定。就会发现有三个阵列卡的驱动文件出现,选择其中第一个AHCI模式的。

注:如果点确定后没有识别到阵列卡驱动,可以多点几次重新扫描试试,此步服务器识别U盘文件不是特别顺利,不能保证一次就识别到。

选择驱动后即可看到安装过程中已经可以选择配置的RAID逻辑盘了。选择安装位置,进行安装。如下 图所示:

|       | 416          | 81111    |                |
|-------|--------------|----------|----------------|
|       |              | 思计大小     |                |
| 5     | ▶ 磁盘 2 未分配空间 | 558.0 GB | 558 Amps       |
| €2. B | (新 (8)       |          | 驱动器选项 (高级) (4) |
| © 11  | )载wz动程序(L)   |          |                |

下一步后系统开始安装,如下图所示:

| 正在安装 Windows                                                                                                    | 5     |
|----------------------------------------------------------------------------------------------------|-------|
| 目前我们只需要这些信息。安装过程中计算机可能重新                                                                                                   | 自动数次。 |
| <ul> <li>(1) 割 ¥indows 文件</li> <li>(2) 原开 ¥indows 文件 (03)</li> <li>(2) 安装功能</li> <li>(2) 安装売額</li> <li>(2) 完成安装</li> </ul> |       |
|                                                                                                    |       |

后续安装过程和普通安装一样,待安装完成后重启服务器即可使用。过程不再赘述。

1、R390X G2服务器HDM中自带Java远程控制台,可以方便的完成系统的安装部署,HDM口缺省IP: 192.168.1.2,可以PC直连HDM口后,配置同网段地址,在浏览器中直接输http://192.168.1.2登陆HD M,账号缺省为admin/Password@\_

2、系统安装前建议先确认阵列卡的型号和服务器启动模式,UEFI模式安装windows 2008 R2系统需要在BIOS的Advanced页签 > CSM Configuration > Option ROM Policy设置成Custom,然后将出现的Vi deo设置成Legacy。不然在安装时会出现黑屏的问题。